# Programa Educação Médica Continuada -EMC

Tutorial para inserção de participações e envio de certificados

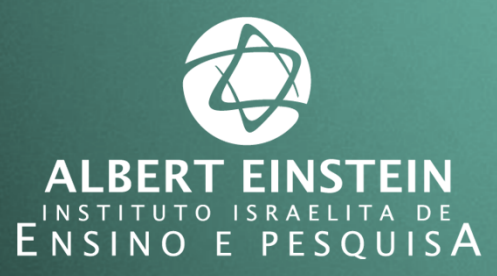

Sistema Einstein Integrado de Bibliotecas / SEIB 2015

Para adicionar suas participações no Programa Educação Médica Continuada - EMC siga os passos a seguir:

1. Entre no site www.einstein.br e clique em ÁREA PARA MÉDICOS E PROFISSIONAIS DE SAÚDE

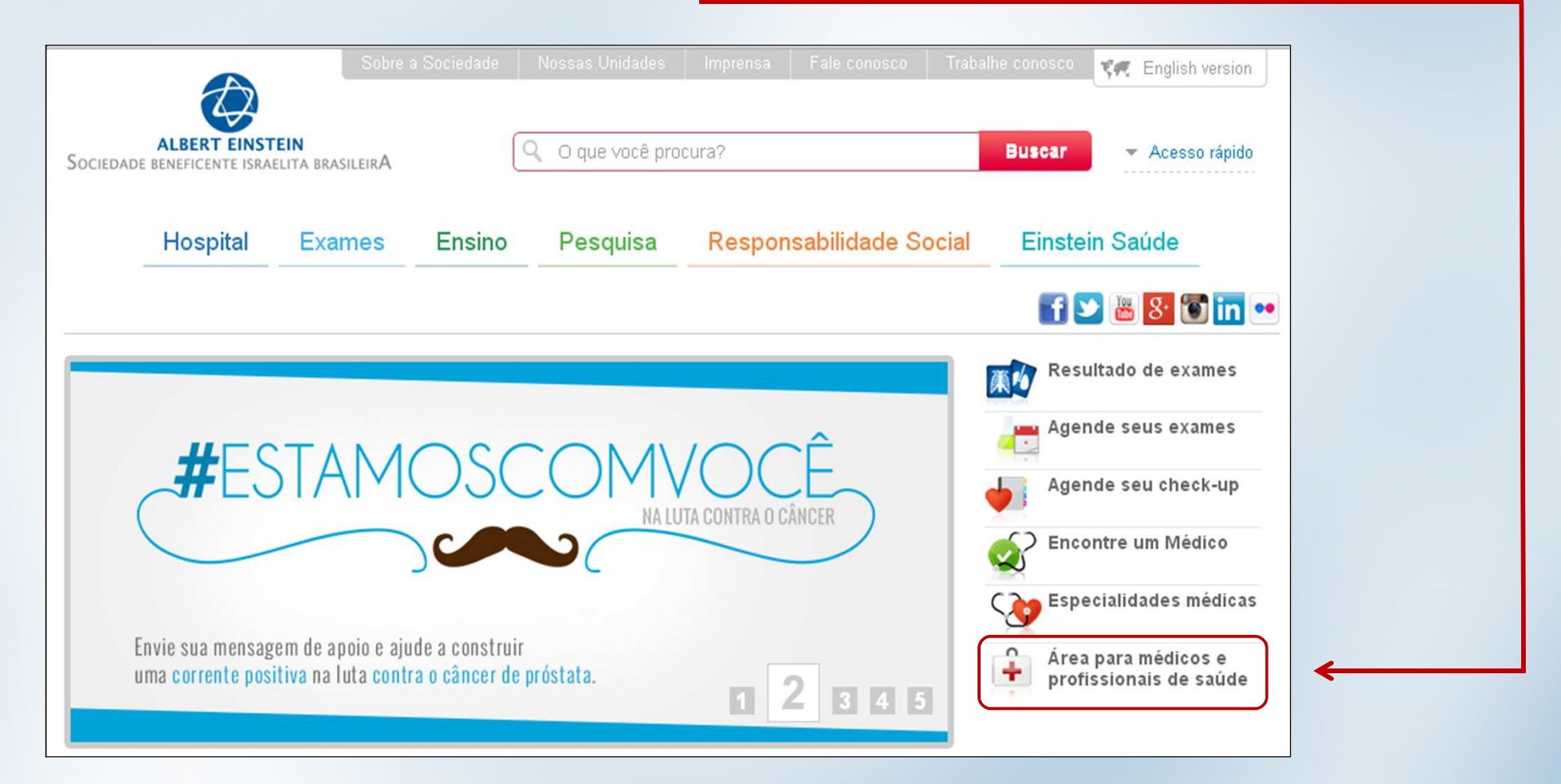

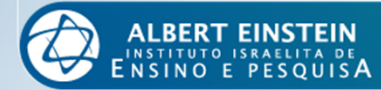

Você será redirecionado para a página do Medical Suite.

2. Clique em EDUCAÇÃO MÉDICA e selecione a opção PROGRAMA DE PONTUAÇÃO EMC.

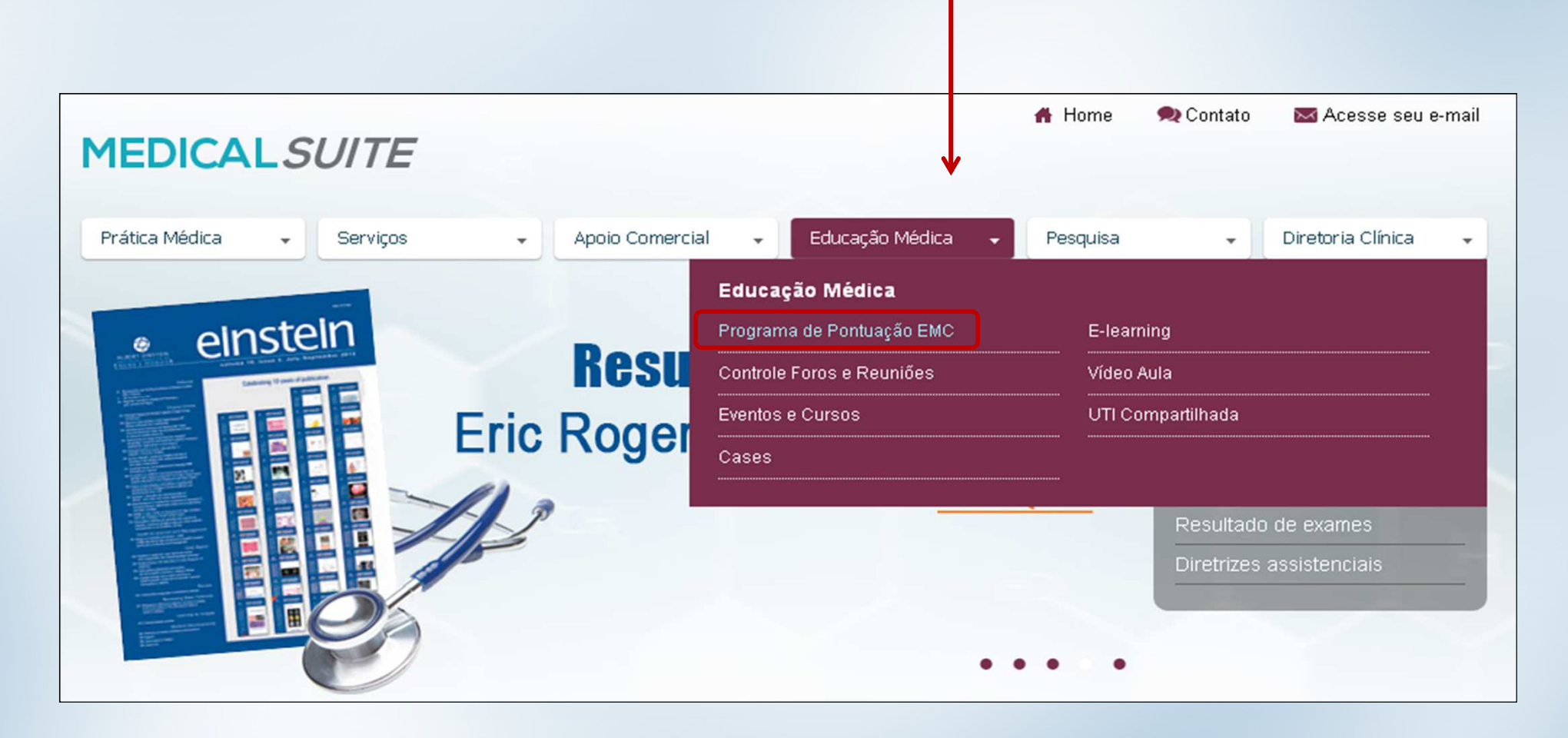

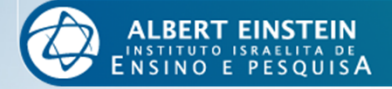

Mais uma vez você será redirecionado, agora para a página do EMC. Nesta página estão todas as informações sobre o Programa.

3. Clique no botão ACESSE AQUI.

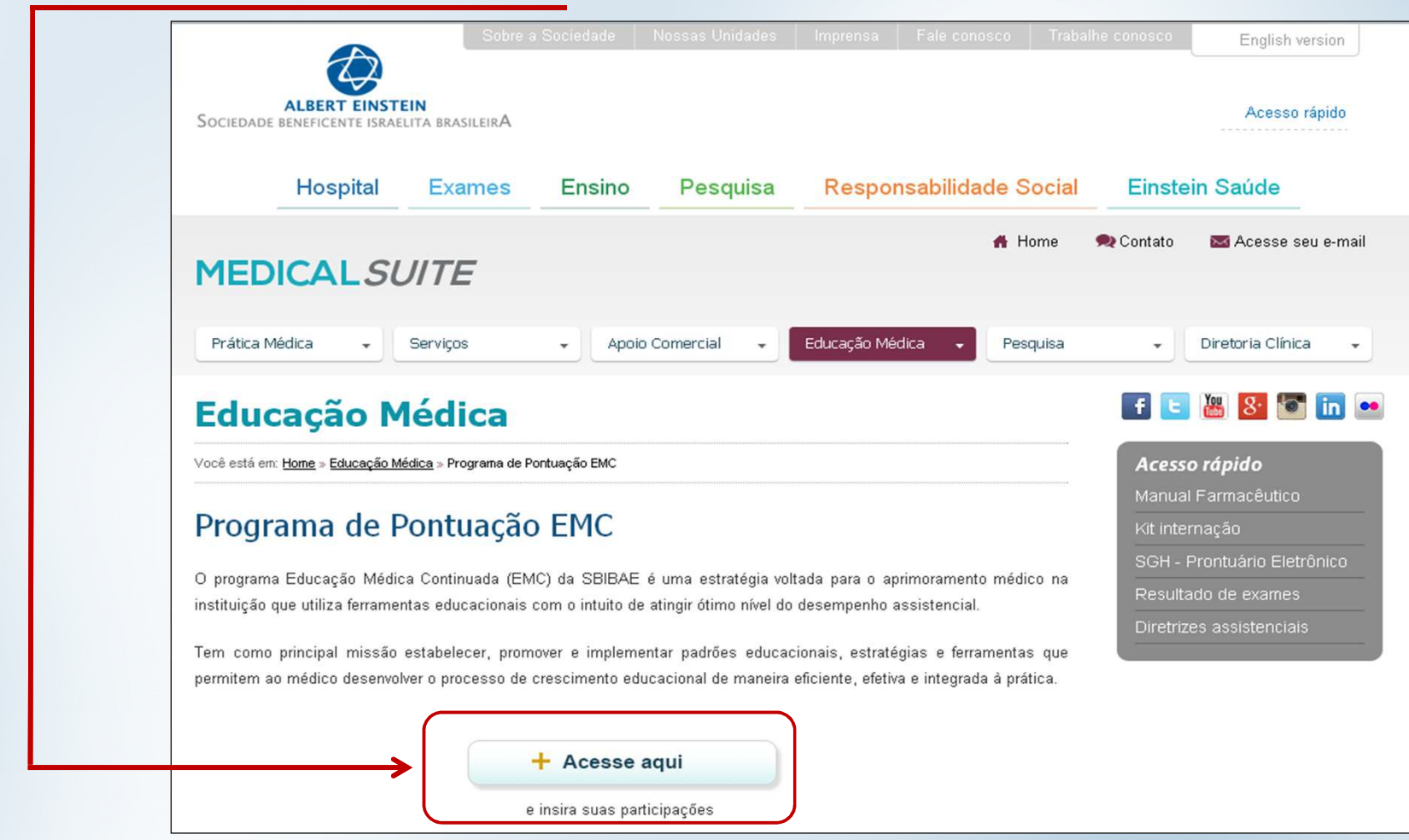

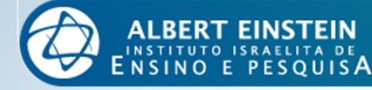

4. Agora, na página do SISTEMA DE CADASTRO E RELACIONAMENTO EINSTEIN - SCRE, leia com atenção as informações fornecidas sobre seus dados de acesso e faça seu *login*.

| Sistema de Cadastro e<br>Relacionamento Einstein                                                                                                    |                                                              |
|----------------------------------------------------------------------------------------------------|--------------------------------------------------------------|
| DGIN PROFISSIONAL         Accesso restrito aos usuários do site de clacionamento         Caro Usuário,         Seu username é seu número de CPF, incluindo os dois últimos dígitos, sem separação.         Sua senha, caso você esteja se cadastrando pela primeira vez, é seu próprio CPF.         Caso você já possua o cadastro e esteja realizando o Recadastro, a senha para os profissionais médicos é seu próprio CRM. Para os demais, dentistas e instrumentadores, a senha inicial é o próprio número do CPF.         É nuito importante que você altere sua senha inicial para maior segurança de suas informações.         Caso não tenha sucesso entre em contato com o Setor de Cadastro Médico, telefones: 2151-2652.         Se você não é cadastrado clique aquí » | Login   Login:   Login:   Senha:   Esqueci minha Senha/Login |

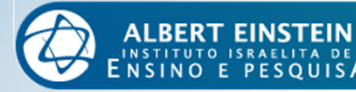

#### 5. No canto superior direito, clique na opção PROGRAMA EMC.

| istema de Cadastro e Relacionamento Einstein                                                                                                    | 🚳 Home   🔍 Buscar   & drt35977 - Alterar Senha   🔯 Sair                                                                                                    |
|----------------------------------------------------------------------------------------------------|----------------------------------------------------------------------------------------------------|
| Profissional EDITAR PERFIL                                                                                                    | Nova Consulta                                                                                                    |
| Nome completo: MEDICO TESTE TI<br>Sexo: M<br>Data de nascimento: 30/05/1973<br>Estado civil: Casado(a)<br>Religião:<br>Naturalidade: PORTO ALEGRE<br>País: ISRAEL<br>Especialidade: CARDIOLOGIA | <ul> <li>CV Resumido</li> <li>Histórico Profissional</li> <li>Programa EMC</li> <li>Evolução do Cadastro</li> <li>Encerrar Cadastro</li> <li>Fichas e Termos</li> <li>Indicadores</li> <li>Sincronização TrakCare</li> </ul> |

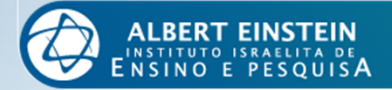

| 5. Em seguida                                  | , clique em ADICIONA                                       | AR EDUCAÇÃO    | MÉDICA CO    | ONTINUA   | ADA.                                                |
|------------------------------------------------|------------------------------------------------------------|----------------|--------------|-----------|-----------------------------------------------------|
| MPORTANTE:                                     | Não clique sobre o ío                                      | one (+), apena | s sobre os o | element   | os textuais!                                        |
|                                                |                                                            |                |              |           |                                                     |
|                                                |                                                            |                |              |           |                                                     |
|                                                |                                                            |                |              |           |                                                     |
|                                                |                                                            |                |              |           |                                                     |
| 🍙 Educação M                                   | lédica Continuada                                          |                |              |           | Adicionar Educação Médica Continuada 🚅              |
| Educação M<br>Programa EMC: 201                | Iédica Continuada                                          |                |              |           | Adicionar Educação Médica Continuada 🗬              |
| Educação M<br>Programa EMC: 201<br>Categoria   | Iédica Continuada<br>5 ▼ Relatório Pontuação EMC<br>Evento | Participação   | Aprovado     | Dt.Evento | Adicionar Educação Médica Continuada 🚭<br>Pontuação |
| Educação M<br>Programa EMC: 201<br>Categoria   | Iédica Continuada<br>5  Relatório Pontuação EMC<br>Evento  | Participação   | Aprovado     | Dt.Evento | Adicionar Educação Médica Continuada 🚭<br>Pontuação |
| Educação M     Programa EMC: 201     Categoria | Iédica Continuada<br>5 • Relatório Pontuação EMC<br>Evento | Participação   | Aprovado     | Dt.Evento | Adicionar Educação Médica Continuada<br>Pontuação   |

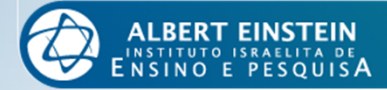

Será apresentada uma tabela que deverá ser preenchida de acordo com o certificado a ser inserido.

7. Complete todos os campos aplicáveis ao evento.

Observaremos a seguir os campos

| istratias)           |                                                           | instituições crea, primeci)                                                |             |
|----------------------|-----------------------------------------------------------|----------------------------------------------------------------------------|-------------|
|                      | Cadastro de Educação                                      | Médica Continuada                                                          | ditar 💥 Rei |
| DFESSOI<br>istradas) | Categoria                                                 | ATIVIDADE COMO PROFESSOR/DOCENTE (Aulas Ministradas)                       |             |
| IC À DIS             | Participação                                              | Aulas Ministradas para alunos de Medicina (em instituições cred. p/ MEC) 💌 | aitar 🗶 Rei |
|                      | Descrição Evento                                          |                                                                            |             |
| IVIDADE<br>DFESSOF   | Publicação Indexada                                       | Q                                                                          | ditar 💥 Rei |
| istradas)            | Assunto                                                   | ACUPUNTURA                                                                 |             |
|                      | Localidade                                                |                                                                            |             |
| Título               | Carga Horária                                             |                                                                            |             |
| Ativida              | Data de Início ou Único                                   | _/_/                                                                       |             |
| Autoret              | Data Final                                                |                                                                            |             |
| Hospit               | Certificado                                               | Escolher arquivo Nenhum arquivo selecionado                                |             |
| Históri              |                                                           | 🔍 Visualizar                                                               |             |
|                      | Aprovado  Sim Na<br>Comunicado Sim Na                     | ão<br>ão                                                                   |             |
| Refere               | Pontos                                                    | 10,00                                                                      |             |
| Inform               | Total de Créditos a valida<br>Total de Créditos já valida | r<br>ados                                                                  |             |
| Saúde                |                                                           | 🥪 Salvar 🔗 Cancelar                                                        |             |
| Evelue               |                                                           |                                                                            |             |
| LAGIUS               |                                                           |                                                                            |             |

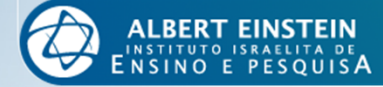

#### *Categoria:* Tipo de evento em que participou.

| Cadastro de Educação                                     | Médica Continuada                                                       |     |
|----------------------------------------------------------|-------------------------------------------------------------------------|-----|
| Categoria                                                | ATIVIDADE COMO PROFESSOR/DOCENTE (Aulas Ministradas)                    | •   |
| Participação                                             | ATIVIDADE COMO PROFESSOR/DOCENTE (Aulas Ministradas)<br>CURSOS          | ) - |
| Descrição Evento                                         | ELABORAÇÃO NORMAS E PROTOCOLOS NO HIAE<br>EMC À DISTÂNCIA               |     |
| Publicação Indexada                                      | EVENTOS CIENTÍFICOS (Congresso, Simpósio, Jornada, Encontros)<br>OUTROS | 0   |
| Assunto                                                  | PÓS-GRADUAÇÃO SENSO ESTRITO CRED. P/ MEC<br>PUBLICAÇÃO                  |     |
| Localidade                                               | REUNIÃO CIENTÍFICA<br>TREINAMENTOS                                      | 0   |
| Carga Horária                                            |                                                                         | ]   |
| Data de Início ou Único                                  | _/_/                                                                    |     |
| Data Final                                               | <u> </u>                                                                |     |
| Certificado                                              | Escolher arquivo Nenhum arquivo selecionado                             |     |
|                                                          | 🔍 Visualizar                                                            |     |
| Aprovado OSimON<br>Comunicado OSimON                     | ão<br>ão                                                                |     |
| Pontos                                                   | 10,00                                                                   |     |
| Total de Créditos a valida<br>Total de Créditos já valid | ar<br>ados                                                              |     |
|                                                          | 🥪 Salvar 👩 Cancelar                                                     |     |
|                                                          |                                                                         |     |

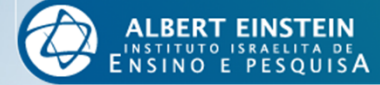

*Participação:* A forma como participou do evento. As opções serão diferentes de acordo com a categoria selecionada.

Abaixo, exemplo das opções disponíveis para a categoria *Eventos Científicos*.

| Categoria                   | EVENTOS CIENTÍFICOS (Congresso, Simpósio, Jornada, Encontros) 🖃                                                                                                    |  |
|-----------------------------|----------------------------------------------------------------------------------------------------|--|
| Participação                | Autor de Trabalho (oral ou pôster) em Evento Científico Internacional                                                                                                    |  |
| Descrição Evento            | Co-autor de Trabalho (oral ou pôster) em Evento Científico Nacional<br>Coordenador de Atividades em Evento Científico Internacional                                                                                                    |  |
| Publicação Indexada         | Coordenador de Atividades em Evento Científico Nacional<br>Coordenador/Presidente de mesa redonda/Painel/Moderador/Relator                                                                                                    |  |
| Assunto                     | Membro de comissão científica de Evento Científico Internacional<br>Membro de comissão científica de Evento Científico Internacional HIAE                                                                                                    |  |
| Localidade                  | Membro de comissão científica de Evento Científico Nacional<br>Membro de comissão científica de Evento Científico Nacional HIAE                                                                                                    |  |
| Carga Horária               | Palestrante em Evento Científico Internacional<br>Palestrante em Evento Científico Internacional HIAE                                                                                                    |  |
| Data de Início ou Único     | Palestrante em Evento Científico Nacional<br>Palestrante em Evento Científico Nacional HIAE                                                                                                    |  |
| Data Final                  | Participante em Evento Científico Internacional                                                                                                    |  |
| Certificado                 | Participante em Evento Científico Internacional HIAE<br>Participante em Evento Científico Nacional<br>Participante em Evento Científico Nacional HIAE<br>Presidente de Comissão Científica em Evento Científico Internacional<br>Presidente de Comissão Científica em Evento Científico Nacional |  |
| Aprovado OSimON             | a Presidente de Evento Científico Internacional                                                                                                    |  |
| Comunicado  Sim N           | a Presidente de Evento Científico Nacional                                                                                                    |  |
| Pontos                      | 10,00                                                                                                    |  |
| Total de Créditos a valida  | r                                                                                                    |  |
| Total de Créditos já valida | ados                                                                                                    |  |

#### ATENÇÃO:

Existem opções para eventos nacionais e internacionais.

Observe qual se aplica à sua participação, pois a pontuação pode variar entre estes tipos.

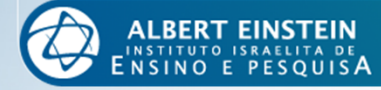

*Descrição do Evento:* Nome do evento em que participou. Procure descrevê-lo da maneira mais completa possível. Em caso de publicações, este campo equivale ao título do documento publicado.

| Categoria                                                | EVENTOS CIENTÍFICOS (Congresso, Simpósio, Jornada, E | ncontros) 💌 |
|----------------------------------------------------------|------------------------------------------------------|-------------|
| Participação                                             | Participante em Evento Científico Internacional      |             |
| Descrição Evento                                         |                                                      |             |
| Publicação Indexada                                      |                                                      | 0           |
| Assunto                                                  | ACUPUNTURA                                           |             |
| Localidade                                               |                                                      | Q           |
| Carga Horária                                            |                                                      |             |
| Data de Início ou Único                                  | _/_/                                                 |             |
| Data Final                                               | _/_/                                                 |             |
| Certificado                                              | Escolher arquivo Nenhum arquivo selecionado          |             |
|                                                          | 🔍 Visualizar                                         |             |
| Aprovado ©Sim©N<br>Comunicado ©Sim©N                     | ão                                                   |             |
| Pontos                                                   | 40,00                                                |             |
| Total de Créditos a valid:<br>Total de Créditos já valid | ar<br>ados                                           |             |
|                                                          | 🤜 Salvar 🙉 Cancelar                                  |             |

#### ATENÇÃO:

existam certificados Caso distintos diferentes para participações em um mesmo evento (Por exemplo congressista e palestrante), é necessário distinguir a descrição com uma palavrachave para que não ocorra erro de duplicidade.

Por exemplo:

| 3° | Congresso     | EMC –         |
|----|---------------|---------------|
| Со | ngressista    |               |
| 3° | Congresso EMC | - Palestrante |

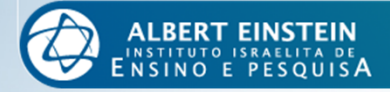

Publicação Indexada: Se aplica apenas para a categoria de publicações.

Neste campo, indique o nome do periódico onde o documento foi publicado.

| Cadastro de Educação                                      | Médica Continuada                                             |   |
|-----------------------------------------------------------|---------------------------------------------------------------|---|
| Categoria                                                 | EVENTOS CIENTÍFICOS (Congresso, Simpósio, Jornada, Encontros) |   |
| Participação                                              | Participante em Evento Científico Internacional               | • |
| Descrição Evento                                          |                                                               |   |
| <br>Publicação Indexada                                   |                                                               | Q |
| Assunto                                                   | ACUPUNTURA                                                    |   |
| Localidade                                                |                                                               | Q |
| Carga Horária                                             |                                                               |   |
| Data de Início ou Único                                   |                                                               |   |
| Data Final                                                |                                                               |   |
| Certificado                                               | Escolher arquivo Nenhum arquivo selecionado                   |   |
|                                                           | 🔍 Visualizar                                                  |   |
| Aprovado ©Sim©Ná<br>Comunicado ©Sim©Ná                    | ίο<br>ίο                                                      |   |
| Pontos                                                    | 40,00                                                         |   |
| Total de Créditos a valida<br>Total de Créditos já valida | r<br>Idos                                                     |   |
|                                                           | 🥪 Salvar 👩 Cancelar                                           |   |

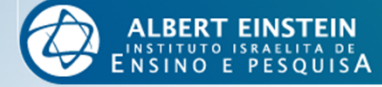

*Assunto:* Recomenda-se a seleção do assunto do evento. Caso não haja opção cabível, pode-se optar por sua especialidade profissional.

*Localidade:* Local onde foi realizado o evento. Caso não esteja visível no certificado, não é necessário preenchê-lo. Este campo também não se aplica a publicações.

| Categoria                                     | EVENTOS CIENTÍFICOS (Congresso, Simpósio, Jornada, Encontros) 🖃 | · |
|-----------------------------------------------|-----------------------------------------------------------------|---|
| Participação                                  | Participante em Evento Científico Internacional                 |   |
| Descrição Evento                              |                                                                 |   |
| Publicação Indexada                           |                                                                 |   |
| Assunto                                       | ACUPUNTURA                                                      |   |
| Localidade                                    |                                                                 | ] |
| Carga Horária                                 |                                                                 | ] |
| Data de Início ou Úni                         | ico <u>///</u>                                                  |   |
| Data Final                                    |                                                                 |   |
| Certificado                                   | Escolher arquivo Nenhum arquivo selecionado                     |   |
|                                               | 🔍 Visualizar                                                    |   |
| Aprovado OSim<br>Comunicado OSim              | ©Não<br>©Não                                                    |   |
| Pontos                                        | 40,00                                                           |   |
| Total de Créditos a v<br>Total de Créditos já | alidar<br>validados                                             |   |
|                                               | 👡 Salvar 👧 Cancelar                                             |   |

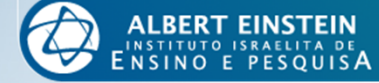

*Carga Horária:* Duração do evento. Caso não esteja visível no certificado, preencha com a duração estimada. Este campo é de preenchimento essencial para a categoria *Cursos*.

*Data de Início ou Único/ Data Final:* Período de realização do evento. Caso tenha sido realizado em

um único dia, repita a data no campo Data Final.

| Cadastro de Educaçã                                  | o Médica Continuada                                           |
|------------------------------------------------------|---------------------------------------------------------------|
| Categoria                                            | EVENTOS CIENTÍFICOS (Congresso, Simpósio, Jornada, Encontros) |
| Participação                                         | Participante em Evento Científico Internacional               |
| Descrição Evento                                     |                                                               |
| Publicação Indexada                                  |                                                               |
| Assunto                                              | ACUPUNTURA                                                    |
| Localidade                                           |                                                               |
| Carga Horária                                        |                                                               |
| Data de Início ou Único                              |                                                               |
| Data Final                                           |                                                               |
| Certificado                                          | Escolher arquivo Nenhum arquivo selecionado                   |
|                                                      | 🔍 Visualizar                                                  |
| Aprovado OSim<br>Comunicado OSim                     | Não<br>Não                                                    |
| Pontos                                               | 40,00                                                         |
| Total de Créditos a vali<br>Total de Créditos já val | dar<br>idados                                                 |
|                                                      | 🛹 Salvar 🞯 Cancelar                                           |
|                                                      |                                                               |

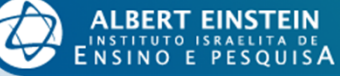

*Certificado:* Anexe neste campo o certificado de sua participação. Dê preferência ao formato *.pdf* pois o sistema **NÃO SUPORTA** arquivos em formato *.doc (Microsoft Office Word)*.

| Categoria                                                | EVENTOS CIENTÍFICOS (Congresso, Simpósio, Jornada, Encontros) 💌 |   |
|----------------------------------------------------------|-----------------------------------------------------------------|---|
| Participação                                             | Participante em Evento Científico Internacional                 | • |
| Descrição Evento                                         |                                                                 |   |
| Publicação Indexada                                      | C                                                               | 6 |
| Assunto                                                  | ACUPUNTURA                                                      |   |
| Localidade                                               | C                                                               | 6 |
| Carga Horária                                            |                                                                 |   |
| Data de Início ou Único                                  |                                                                 |   |
| Data Final                                               | _/_/                                                            |   |
| Certificado                                              | Escolher arquivo Leuk Lympho287-94pdf                           |   |
|                                                          | 🔍 Visualizar                                                    |   |
| Aprovado     ●Sim⊘N<br>Comunicado   ●Sim⊘N               | ão<br>ão                                                        |   |
| Pontos                                                   | 40,00                                                           |   |
| Total de Créditos a valida<br>Total de Créditos já valid | ar<br>ados                                                      |   |
|                                                          | Salvar 👧 Cancelar                                               |   |

### ATENÇÃO:

- A biblioteca não recebe mais certificados impressos ou por e-mail, apenas em casos especiais ocasionados por erro no sistema, portanto não se esqueça de anexá-lo.
- Não anexe mais de um certificado por vez.

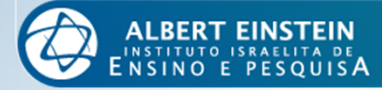

### 8. *Finalização:* Após inserir todas as informações e anexar o certificado, basta clicar no botão SALVAR.

| Categoria                                   | ATIVIDADE COMO PROFESSOR/DOCENTE (Aulas Ministradas)                     |
|---------------------------------------------|--------------------------------------------------------------------------|
| Participação                                | Aulas Ministradas para alunos de Medicina (em instituições cred. p/ MEC) |
| Descrição Evento                            |                                                                          |
| Publicação Indexad                          | a 📃 🔍                                                                    |
| Assunto                                     | ACUPUNTURA                                                               |
| Localidade                                  |                                                                          |
| Carga Horária                               |                                                                          |
| Data de Início ou Ú                         | nico <u>/ / _</u>                                                        |
| Data Final                                  |                                                                          |
| Certificado                                 | Escolher arquivo Nenhum arquivo selecionado                              |
|                                             | 🔍 Visualizar                                                             |
| Aprovado OSin<br>Comunicado OSin            | n ©Não<br>n ©Não                                                         |
| Pontos                                      | 10,00                                                                    |
| Total de Créditos a<br>Total de Créditos já | validar<br>validados                                                     |
|                                             | Salvar 👦 Cancelar                                                        |

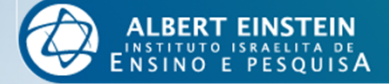

Depois de salvos, os seus registros estarão disponíveis para visualização em lista, conforme abaixo.

| •TREINAMENTOS                                         | IIRS_Programas<br>Governamentais_Seguranç:<br>do colaborador | Aluno em treinamento<br>a (inclusive CSR) HIAE | S | 21/08/2014 | 1,50 | 🌏 Editar | 🗱 Remover | <               |
|-------------------------------------------------------|--------------------------------------------------------------|------------------------------------------------|---|------------|------|----------|-----------|-----------------|
| •EMC À DISTÂNCIA                                      | [MED_14]<br>Faringoamigdalites em<br>crianças e adolescentes | E-Learning HIAE                                | S | 19/08/2014 | 5,00 | 詞 Editar | 🗱 Remover | <b>«</b>        |
| •EMC À DISTÂNCIA                                      | [INST_14]<br>Autodesenvolvimento                             | E-Learning HIAE                                | S | 19/08/2014 | 5,00 | 浸 Editar | 💢 Remover | <del>&lt;</del> |
| •EMC À DISTÂNCIA                                      | [INST_14] Ciclo PDCA                                         | E-Learning HIAE                                | S | 19/08/2014 | 5,00 | 詞 Editar | 🞇 Remover | <del>&lt;</del> |
| •ATIVIDADE COMO<br>PROFESSOR/ PALESTRANTE/<br>DOCENTE | REUNIAO GERAL DA<br>/ PEDIATRIA                              | Participante em Reunião<br>Científica HIAE     | S | 18/08/2014 | 3,00 | 🏹 Editar | 🗱 Remover | <               |
| •TREINAMENTOS                                         | IIRS_PECP_Gerenciamento<br>de Conflitos                      | ) Aluno em treinamento<br>(inclusive CSR) HIAE | S | 14/08/2014 | 2,25 | 浸 Editar | 🗱 Remover | <──             |
| •TREINAMENTOS                                         | IIRS_PECP_DSS_Seguranç<br>do Colaborador                     | a Aluno em treinamento<br>(inclusive CSR) HIAE | S | 07/08/2014 | 0,38 | 浸 Editar | 🗱 Remover | ←               |
| •TREINAMENTOS                                         | IIRS_PECP_DSS_Seguranç<br>do Colaborador                     | a Aluno em treinamento de<br>Liderança HIAE    | S | 07/08/2014 | 0,38 | 詞 Editar | 🗱 Remover | <               |

Caso tenha digitado alguma informação errada ou tenha inserido duas vezes a mesma participação você poderá editar ou remover o registro a qualquer momento.

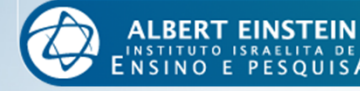

# Dúvidas?

Estamos à disposição para auxiliá-los e sanar suas dúvidas.

Entre em contato conosco pelos seguintes meios:

Telefone: 2151.8510

Ramal: 78510

E-mails: emc@einstein.br

sheila.maria@einstein.br

Se preferir, agende um horário para ser atendido pessoalmente.

Estamos na Biblioteca Central Lieselotte Adler Z'L, 2º Subsolo - Bloco A

O atendimento é feito de segunda à quinta-feira, das 07h às 17h e às sextas-feiras das 07h às 16h.

Educação Médica Continuada Para você cuidar da carreira com o mesmo cuidado que dedica a seus pacientes

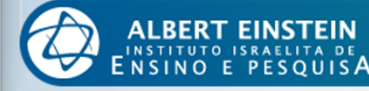